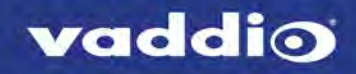

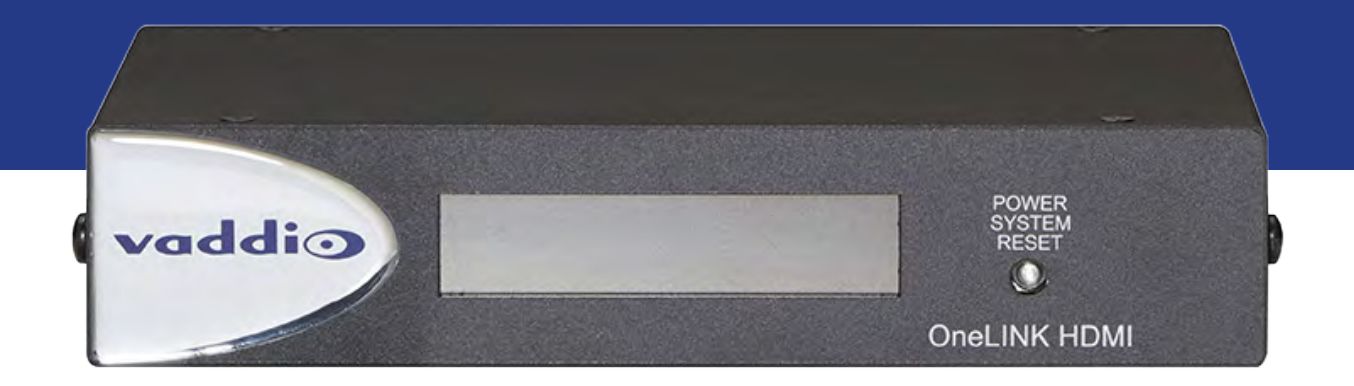

# Configuration and Administration Guide for the

# **OneLINK HDMI**

**Camera Extension** 

Document 411-0019-32 Rev. A January 2018

# Contents

| Overview                                                    | . 1  |
|-------------------------------------------------------------|------|
| What's in this Guide                                        | 2    |
| Features                                                    | . 2  |
| A Quick Look at the OneLINK Device                          | . 3  |
| Front Panel of the Receiver                                 | . 3  |
| Configuration and Administration Tasks                      | . 4  |
| Compatible Web Browsers                                     | . 4  |
| Accessing the Web Interface                                 | . 5  |
| Web Interface Cheat Sheet                                   | . 6  |
| Configuring Network Settings                                | . 7  |
| Assigning a Hostname                                        | . 8  |
| Specifying Time Zone and NTP Server                         | . 8  |
| Managing Access and Passwords                               | . 9  |
| Adding Room Information to the Web Interface                | . 10 |
| Viewing System Information                                  | .11  |
| Saving (Exporting) or Restoring (Importing) a Configuration | 11   |
| Rebooting the OneLINK Device                                | . 12 |
| Restoring Factory Settings                                  | 13   |
| Starting a Firmware Update                                  | .14  |
| Contacting Vaddio Technical Support and Viewing Diagnostics | .15  |
| Troubleshooting                                             | 16   |
| Compliance and Declarations of Conformity                   | .18  |
| FCC Part 15 Compliance                                      | .18  |
| ICES-003 Compliance                                         | .18  |
| European Compliance                                         | . 19 |
| Warranty Information                                        | .20  |
| Index                                                       | 21   |

# Overview

This guide covers the OneLINK<sup>™</sup> HDMI camera extension, which is available in the following kit configurations for use with Vaddio or third-party cameras, with or without third-party codecs.

- 999-1105-043/143/943, OneLINK HDMI
- 999-9520-000/001/009, OneLINK HDMI camera extension for Polycom EagleEye IV cameras with Polycom codecs
- 999-9530-000/001/009, OneLINK HDMI camera extension for Sony and Panasonic cameras
- 999-9540-000/001/009, OneLINK HDMI camera extension for RoboSHOT HDMI cameras with Polycom codecs
- 999-9545-000/001/009, OneLINK HDMI camera extension for Vaddio HDBaseT cameras with Polycom codecs
- 999-9560-000/001/009, OneLINK HDMI camera extension for Cisco cameras with Cisco codecs
- 999-9570-000/001/009, OneLINK HDMI camera extension for RoboSHOT HDMI cameras with Cisco codecs
- 999-9575-000/001/009, OneLINK HDMI camera extension for Vaddio HDBaseT cameras with Cisco codecs
- 999-9590-000/001, OneLINK HDMI camera extension for RoboSHOT HDMI cameras

The OneLINK HDMI camera extension is also available as a component of several Vaddio camera systems.

Part number suffixes indicate power cord set types. Those ending in -000 include cord sets for use in North America; -001 kits include cord sets for use in Europe and the UK; -009 kits include cord sets for use in Australia and New Zealand.

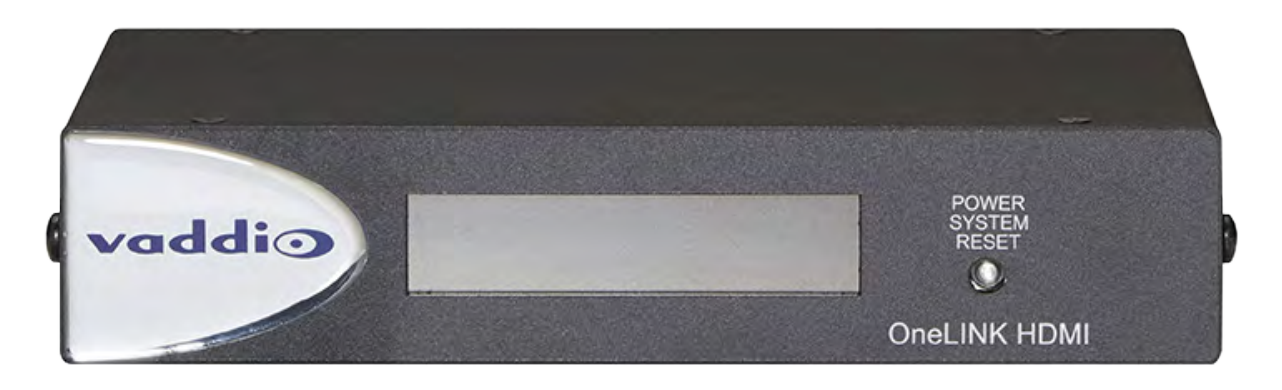

If the camera extension is sold for use with an HDMI camera, it is shipped with a OneLINK EZCamera Interface Module (EZIM).

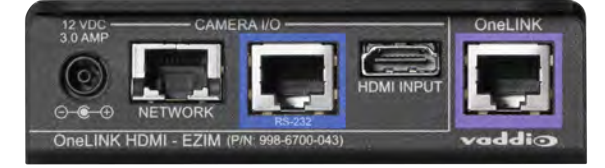

### What's in this Guide

This guide provides information about:

- Unpacking
- Physical features
- Installation
- Configuration and system administration
- Telnet API for third-party control
- Specifications
- Troubleshooting and maintenance
- Warranty

For your convenience, most of this information is also available in smaller, limited-purpose manuals:

- Installation Guide for the OneLINK HDMI Camera Extension Unpacking, physical features, installation, and initial power-on.
- Configuration and Administration Guide for the OneLINK HDMI Camera Extension Physical features, web interface for device configuration and system administration, and troubleshooting.

Download manuals, dimensional drawings, and other information from support.vaddio.com.

### Features

- Simple, fast, clutter-free camera installation power, control, video, and network connectivity on a single Cat-5e(or better) cable
- Extends installation distance for HDMI and HDBaseT<sup>™</sup> cameras up to 100 m (328 ft.)
- Passes uncompressed HDMI<sup>®</sup> video up to 2160p/29.97
- Bidirectional control via Ethernet and RS-232
- Compatible with Vaddio HDBaseT cameras no EZCamera Interface Module (EZIM) needed
- Compatible with RoboSHOT HDMI and other HDMI cameras
- Available in system configurations with Vaddio cameras
- Kits available for use with Polycom and Cisco codecs and other HDMI cameras

# A Quick Look at the OneLINK Device

This section covers the physical features of the OneLINK HDMI camera extension.

All OneLINK kits include a receiver, which is typically co-located with other equipment, up to 328 ft (100 m) away from the camera. OneLINK kits for use with HDMI cameras also include an EZCamera Interface Module (EZIM) HDBaseT converter, which is mounted adjacent to the camera.

### Front Panel of the Receiver

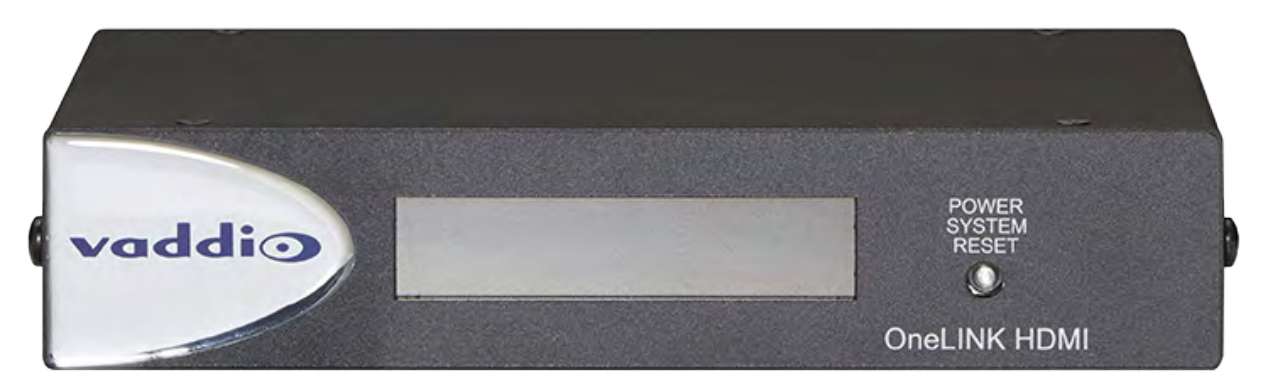

- Data Display Shows the IP and MAC addresses for the OneLINK HDMI camera extension (not the camera). Use the IP address to access the OneLINK HDMI web interface.
- Power System Reset button (illuminated red) reboots the OneLINK Bridge without affecting the connected camera.

#### Note

The OneLINK device does not control the camera; it passes IP and RS-232 traffic to and from the camera. Use the camera's IP address to access the camera's web interface. The OneLINK device's IP address only provides access to the OneLINK device, not to the connected camera.

#### Note

To discover the attached Vaddio camera's IP address, point the IR Remote Commander at the camera and press the Data Screen button. The camera's IP and MAC addresses are displayed on the connected HDMI video output.

# Configuration and Administration Tasks

The OneLINK HDMI camera extension provides a web interface to allow configuration and administration using a browser.

The web interface allows password-protected access to tasks such as setting passwords, changing the IP address, viewing diagnostics, and installing firmware updates.

#### Note

The OneLINK device is not a camera control device. To configure or operate the camera, use the camera's web interface. Refer to the camera's documentation for details.

#### Note

The connected camera is configured separately from the OneLINK device. Changes to the OneLINK device's configuration do not affect the configuration of the camera or other connected equipment. If you need to change the way the camera is configured, log in to the camera's web interface.

### **Compatible Web Browsers**

We have tested this product with these web browsers:

- Chrome®
- Firefox®
- Microsoft® Internet Explorer®
- Safari®

We test using the browser version available from the vendor at that time. Older versions of these browsers are likely to work, and other browsers may also work.

### Accessing the Web Interface

#### To get the IP address:

Ensure that the OneLINK device is connected to the network, or directly to a PC, and read the IP address from the display on the front.

The OneLINK device will use the default address of 169.254.10.1 if no DHCP server is available. In this situation, you will need to connect a computer to the OneLINK device's network port and configure network settings. Depending on the computer, you may need a crossover cable.

#### To access the web interface:

Enter the IP address or hostname in your browser's address bar. If you use the hostname, you may need to enter http:// as a prefix to keep the browser from treating it as a search query.

Either a login dialog or the Help page opens. The username **admin** and the default password is **password**.

|          | Sirius Cybernetics Corporation, Board Room<br>Rm Tel 763-971-4400, Help Tel 800-572-2011          |  |  |
|----------|---------------------------------------------------------------------------------------------------|--|--|
| Admin    | TECHNICAL SUPPORT                                                                                 |  |  |
| 🕖 Logout | You can reach Vaddio technical support by calling:<br>Direct: +1 (763) 971-4428                   |  |  |
|          | Toll Free: +1 (800) 572-2011<br>Fax: +1 (763) 971-4464                                            |  |  |
|          | Through email by sending your questions to:<br>support@vaddio.com                                 |  |  |
|          | Or access support information directly on our web page at:<br>http://help.vaddio.com/onelink-hdmi |  |  |

After you log in, the System page opens.

#### Note

For best security, Vaddio strongly recommends changing the default password. Using default passwords leaves the product vulnerable to tampering. See Managing Access and Passwords.

### Web Interface Cheat Sheet

You must log in as Admin to access the pages for all system administration tasks.

#### Note

The OneLINK device's web interface does not provide access to the connected camera. To configure the camera, use the camera's web interface, which is at a separate IP address.

| What do you need to do?                                                                                        | Go to this page |
|----------------------------------------------------------------------------------------------------|-----------------|
| Find the current firmware version                                                                              | System          |
| Change the Admin password                                                                                      | Security        |
| Reboot, restore factory defaults, or run firmware updates                                                      | System          |
| Add or change information about the room where the equipment is installed, or the phone number for A/V support | Room Labels     |
| Configure time zone or NTP settings                                                                            | Networking      |
| Specify whether idle sessions close automatically                                                              | Security        |
| Configure IP addressing                                                                                        | Networking      |
| View or change the OneLINK device's hostname                                                                   | Networking      |
| Access contact information for Vaddio technical support                                                        | Help            |
| View or download diagnostic logs for technical support                                                         | Diagnostics     |

For your convenience, the navigation panel also provides an elegant Logout button for ending your session gracefully – and leaving the web interface in a password-protected state.

## **Configuring Network Settings**

### **NETWORKING PAGE**

These settings are for the OneLINK device only. The camera is configured separately.

DHCP addressing is the default setting. In a DHCP environment, you will not need to change the network configuration.

The OneLINK device will use the default address of 169.254.10.1 if no DHCP server is available. In this situation, you will need to connect a computer to the OneLINK device's network port and configure network settings. Depending on the computer, you may need a crossover cable.

#### Caution

Consult your IT department before changing network settings. Errors in network configuration can make the OneLINK device and connected equipment inaccessible from the network. Do not change DHCP/Static addressing, IP address, subnet mask, or gateway unless you are very familiar with the characteristics and configuration of the network where you install the equipment.

### To assign a static IP address:

- 1. Select static IP addressing.
- 2. Specify the IP address, subnet mask, and gateway address.
- 3. Save your changes.

#### Pro Tip

Make sure you have a way to remember the IP address. There is no hardware factory reset.

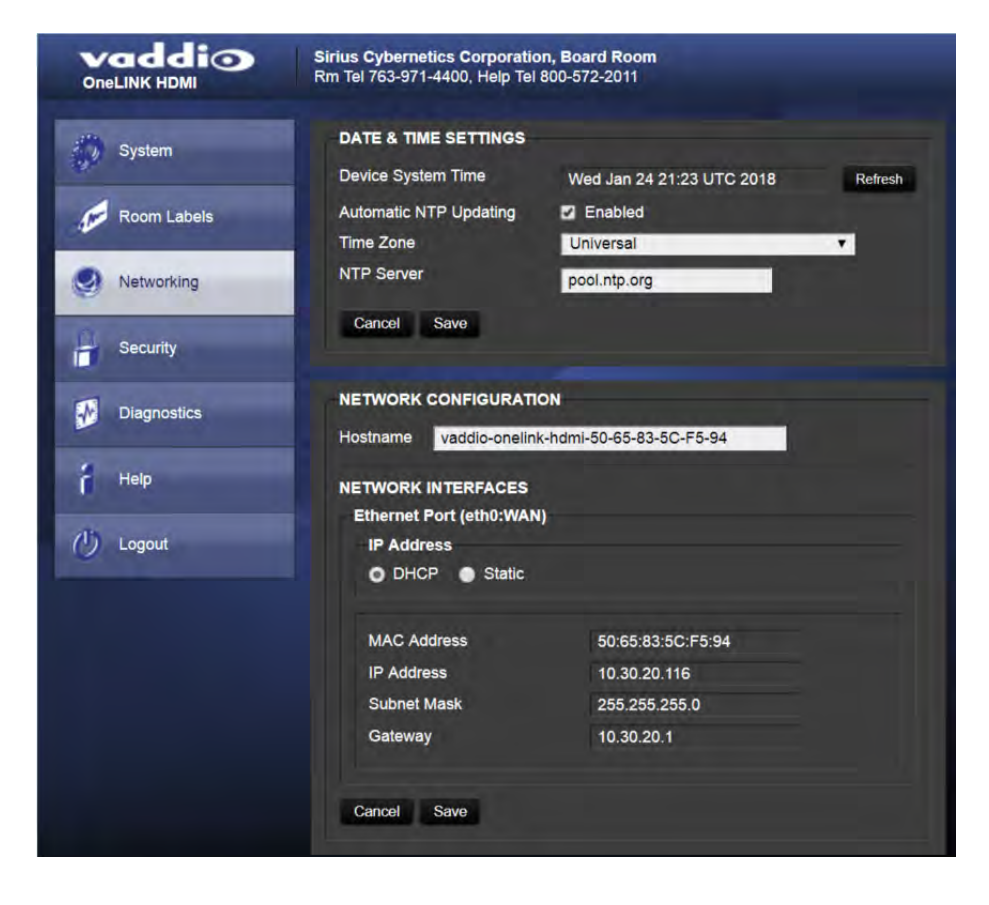

## Assigning a Hostname

#### **NETWORKING PAGE**

The default hostname for the OneLINK HDMI camera extension is the string <code>vaddio-onelink-hdmi-followed</code> by the device's MAC address. You can change this in the Hostname field.

If your network supports hostname resolution, you can browse to the OneLINK device by hostname even if you cannot readily determine its IP address. In this situation, you may wish to assign a hostname according to your IT department's naming guidelines.

#### To edit the hostname:

Enter the desired hostname in the Hostname text box, and save your changes.

### Specifying Time Zone and NTP Server

#### **NETWORKING PAGE**

To ensure that data exports receive accurate time stamps, and to display the correct date and time on the Networking page, NTP updating must be enabled.

- 1. Enable Automatic NTP Updating.
- 2. Select the desired time zone from the list.
- 3. If desired, specify the NTP server to use. Otherwise, use the default.
- 4. Select Refresh to update the displayed date and time.

|             | Sirius Cybernetics Corporation,<br>Rm Tel 763-971-4400, Help Tel 80  | , Board Room<br>00-572-2011   |         |
|-------------|----------------------------------------------------------------------|-------------------------------|---------|
| System      | DATE & TIME SETTINGS<br>Device System Time<br>Automatic NTP Updating | Wed Jan 24 21:23 UTC 2018     | Refresh |
| Networking  | Time Zone<br>NTP Server                                              | Universal<br>Turkey           |         |
| Security    | Cancel Save                                                          | UCT<br>US/Alaska              |         |
| Diagnostics | NETWORK CONFIGURATION<br>Hostname vaddio-onelink-                    | N US/Aleutian<br>N US/Arizona |         |
| Help        | NETWORK INTERFACES<br>Ethernet Port (eth0:WAN)                       | US/Central<br>US/East-Indiana |         |

### Managing Access and Passwords

### SECURITY PAGE

Things you can do on this screen:

- Allow people to view the Help screen without logging on (Allow Guest Access)
- Set whether inactive sessions log off automatically or not
- Change the password for the admin account (default is password)
- Change the password for the user account (default is password)

#### Note

For best security, Vaddio strongly recommends changing passwords from the default. Using default passwords leaves the product vulnerable to tampering.

#### Pro Tip

Make sure you have a way to remember the admin password. There is no hardware factory reset.

| vaddio<br>OneLINK HDMI | Sirius Cybernetics Corporation, Board Room<br>Rm Tel 763-971-4400, Help Tel 800-572-2011 |
|------------------------|------------------------------------------------------------------------------------------|
| System                 | SECURITY CONFIGURATION<br>SESSION MANAGEMENT                                             |
| Room Labels            | Automatically Expire Idle Sessions                                                       |
| Networking             | GUEST ACCESS                                                                             |
| Security               | ACCOUNT PASSWORDS                                                                        |
| Diagnostics            | admin Edit Password<br>user Edit Password                                                |
| 2 Help                 |                                                                                          |

### Adding Room Information to the Web Interface

#### ROOM LABELS PAGE

On this page, you can provide information about the OneLINK HDMI camera extension's location:

- Name of the organization
- Name of the room where the equipment is installed
- Phone number of the room where the equipment is installed
- Phone number for the AV or IT support team

This information appears on every page of the OneLINK web interface.

#### Note

This does not affect the room information (if any) presented on the web interface for the attached camera.

| vaddio<br>OneLINK HDMI | Sirius Cybernetics Corporation, Board Room<br>Rm Tel 763-971-4400, Help Tel 800-572-2011 |                                |
|------------------------|------------------------------------------------------------------------------------------|--------------------------------|
| System                 | ROOM LABELS                                                                              | Sirius Cybernetics Corporation |
| Room Labels            | Room Name                                                                                | Board Room                     |
| a                      | Room Phone Number                                                                        | 763-971-4400                   |
| Networking             | Help Phone Number                                                                        | 800-572-2011                   |
| Security               |                                                                                          |                                |

### Viewing System Information

### SYSTEM PAGE

The information on the System page includes the version – so you don't need to guess about whether the latest update has already been installed.

The System page also provides controls to:

- Reboot the OneLINK device
- Back up or restore configuration data
- Restore factory presets
- Update the firmware

| Vaddio<br>OneLINK HDMI | Sirius Cybernetics Corpo<br>Rm Tel 763-971-4400, Help | ration, Board Room<br>Tel 800-572-2011                                |
|------------------------|-------------------------------------------------------|-----------------------------------------------------------------------|
| System                 | SYSTEM INFORMATIC                                     | OneLINK HDMI 1.0.1                                                    |
| Room Labels            | Commit<br>HDLink                                      | 9116ca13deff8990088d5ef9fa40903c094da1bb<br>RX4.6.1*0.04-TX4.6.1*0.03 |
| Networking             |                                                       |                                                                       |
| Security               | FIRMWARE UPDATE                                       | Choose File No file chosen                                            |
| Diagnostics            | Begin Firmware Updat                                  | e                                                                     |
| f Help                 | SYSTEM UTILITIES<br>Reboot Restore                    | e Factory Settings Export Data Import Data                            |
| () Logout              |                                                       | the second second second                                              |

### Saving (Exporting) or Restoring (Importing) a Configuration

#### SYSTEM PAGE

You can save a known good configuration by exporting it. This allows you to quickly configure several OneLINK devices the same way, by importing the configuration to all of them. It also gives you a quick way to go back to a known good configuration if you are concerned about planned changes on a specific unit. The configuration file can only be imported to a OneLINK device using the same version of firmware from which the file was exported. You cannot export a configuration, update the firmware, and import the configuration – but you won't need to. Firmware updates do not change the device configuration.

#### To export the current configuration:

Select Export Data. The configuration file downloads to your computer's default download location as a . dat file. The filename is the device's hostname.

#### Note

You can import a configuration file from another OneLINK device; however, the configuration file can only be imported to a device that is using the same version of firmware from which the file was exported. The OneLINK device cannot import a configuration file that was exported from a different version of firmware.

#### To import a configuration file:

- 1. Select Import Data. The Import Data dialog opens.
- 2. Select Choose File, and select the configuration file. The filename is the OneLINK device's hostname, with the file extension .dat. The OneLINK device loads the configuration and reboots.

| Vaddio<br>OneLINK HDMI | Sirius Cybernetics Corpo<br>Rm Tel 763-971-4400, Hel | pration, Board Room<br>p Tel 800-572-2011                             |      |
|------------------------|------------------------------------------------------|-----------------------------------------------------------------------|------|
| System                 | SYSTEM INFORMATION                                   | OneLINK HDMI 1.0.1                                                    |      |
| Room Labels            | Commit<br>HDLink                                     | 9116ca13deff8990088d5ef9fa40903c094da1bb<br>RX4.6.1*0.04-TX4.6.1*0.04 |      |
| Networking             | FIRMWARE LIPDATE                                     |                                                                       |      |
| Security               | Import Data                                          |                                                                       | ×    |
| Diagnostics            | You are about to im available.                       | port data into your device. During this process the device will not   | t be |
| Help                   | Depending on your                                    | network and device configuration it may not be able to re-connect     | ct.  |
| 0 Logout               |                                                      | Cancel Begin Importing Dat                                            | ta   |

### Rebooting the OneLINK Device

#### SYSTEM PAGE

This may help if the OneLINK device stops responding as you expect. In the System Utilities section of the System page, select Reboot.

# **Restoring Factory Settings**

#### SYSTEM PAGE

Select Restore Factory Settings to return to the default configuration. Read the confirmation message before you select Continue or Cancel.

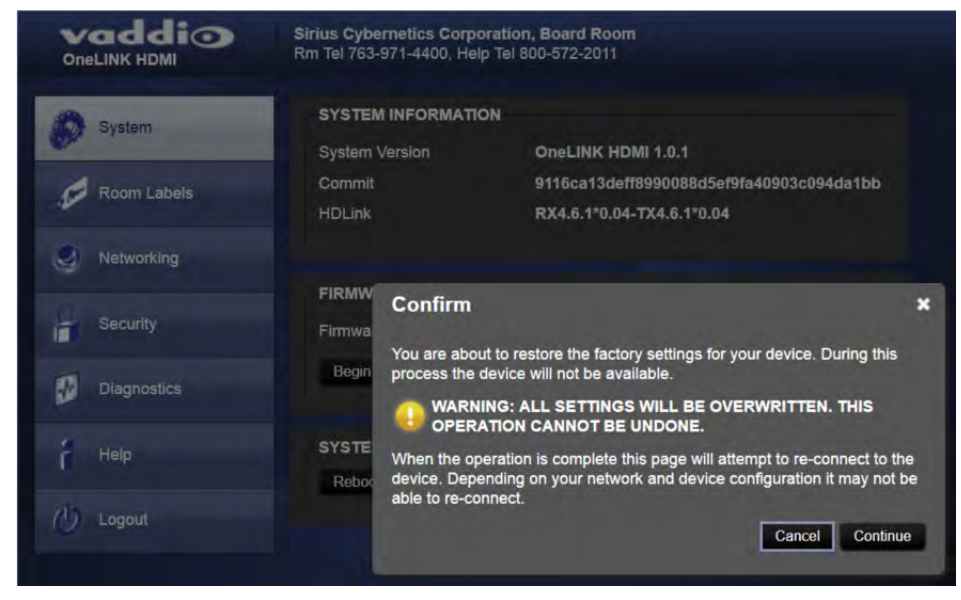

### Starting a Firmware Update

#### SYSTEM PAGE

#### Caution

Do not remove power or disconnect the OneLINK device while a firmware update in progress. Interrupting a firmware update can make the OneLINK device unusable.

- 1. Be sure you have downloaded the appropriate update file to your computer.
- 2. Select Choose File, browse to the firmware update file that you downloaded, and select it. The filename ends with .p7m. The System page then displays the filename beside the Choose File button.

|             | Sirius Cybernetics Corporation, Board Room<br>Rm Tel 763-971-4400, Help Tel 800-572-2011 |          |
|-------------|------------------------------------------------------------------------------------------|----------|
| System      | SYSTEM INFORMATION System Version OneLINK HDMI 1.0.1                                     |          |
| Room Labels | Commit 9116ca13deff8990088d5ef9fa40903c<br>HDLink RX4.6.1*0.04-TX4.6.1*0.04              | 094da1bb |
| Networking  |                                                                                          |          |
| Security    | FIRMWARE UPDATE Firmware File: Choose File No file chosen                                |          |
| Diagnostics | Begin Firmware Update.                                                                   |          |
| Help        | SYSTEM UTILITIES<br>Reboot Restore Factory Settings Export Data Import                   | Data     |
| 🕐 Logout    |                                                                                          |          |

- 3. OPTIONAL: Select Export Data to save a copy of the OneLINK device's current configuration. You probably won't need it, but it could save time if you need to roll back the update.
- 4. Select Begin Firmware Update.
- 5. READ the information in the Confirm dialog box and be sure you understand it. It's boring, but it could save you a lot of time and aggravation.

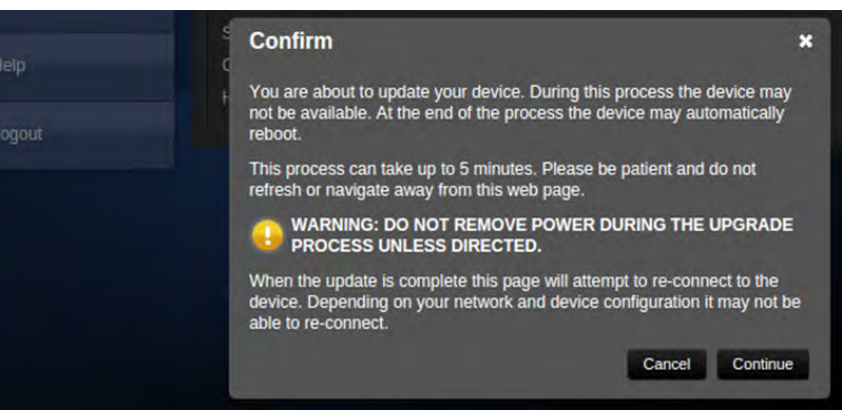

- 6. When you are ready to start the update, select Continue.
- 7. If the update process presents warnings or error messages, read them carefully.
- 8. Contact Vaddio technical support if you encounter any problems with the update.

### Contacting Vaddio Technical Support and Viewing Diagnostics

#### HELP PAGE, DIAGNOSTICS PAGE

If you encounter an issue that you can't resolve using your superior troubleshooting skills (and perhaps the <u>Troubleshooting</u> section of this guide), go to the Help page. This page provides Vaddio Technical Support contact information.

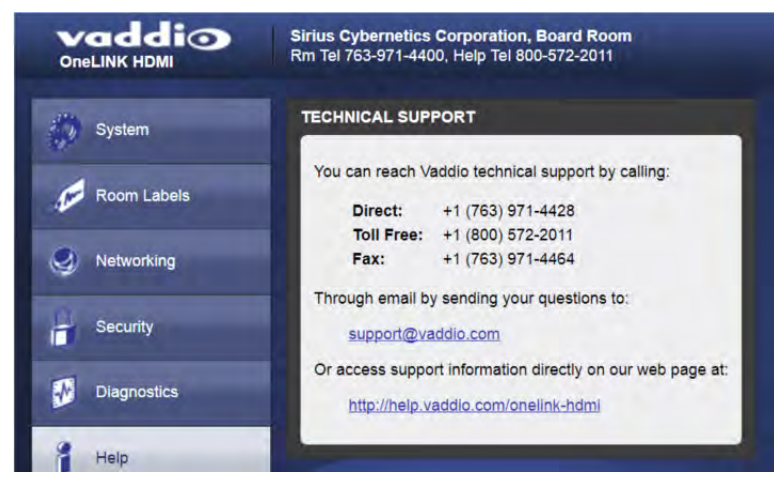

Your Vaddio technical support representative may ask you to download and email the log file available from the Diagnostics page.

The information on this page does not necessarily indicate errors or problems. Most of it is a log of code execution that can be helpful later if technical support or engineering staff need to research an issue.

| Vaddio<br>OneLINK HDMI | Sirius Cybernetics Corporation, Board Room<br>Rm Tel 763-971-4400, Help Tel 800-572-2011                                                                                                    | Logout |
|------------------------|----------------------------------------------------------------------------------------------------|--------|
| System                 | DIAGNOSTICS                                                                                                    |        |
| Room Labels            | vinci_mdio 4a101000.mdio: davinci mdio revision 1.6<br>vinci_mdio 4a101000.mdio: detected phy mask fff3<br>phy: 4a101000.mdio: probed<br>vinci_mdio 4a101000.mdio: phy[2]: device 4a101000.mdio:02, driver SMSC LAN911x Internal PHY                                                                                                  | *      |
| Intworking             | vinci_mdio 4a101000.mdio: phy[3]: device 4a101000.mdio:03, driver SMSC LAN911x Internal PHY<br>vinci_mdio 4a101000.mdio: phy[16]: device 4a101000.mdio:10, driver unknown<br>vinci_mdio 4a101000.mdio: phy[17]: device 4a101000.mdio:11, driver unknown<br>vinci_mdio 4a101000 mdio: phy[18]: device 4a101000 mdio:12, driver unknown |        |
| Security               | vinci_mdio 4a101000.mdio: phy[19]. device 4a101000.mdio:13, driver unknown<br>vinci_mdio 4a101000.mdio: phy[20]: device 4a101000.mdio:14, driver unknown<br>vinci_mdio 4a101000.mdio: phy[21]: device 4a101000.mdio:15, driver unknown                                                                                                |        |
| Diagnostics            | vinci_mdio 4a101000.mdio: phy[22]: device 4a101000.mdio:16, driver unknown<br>vinci_mdio 4a101000.mdio: phy[23]: device 4a101000.mdio:17, driver unknown<br>vinci_mdio 4a101000.mdio: phy[24]: device 4a101000.mdio:18, driver unknown<br>vinci_mdio 4a101000.mdio: phy[25]: device 4a101000.mdio:19, driver unknown                  |        |
| A Help                 | vinci_mdio 4a101000.mdio: phy[26]: device 4a101000.mdio:1a, driver unknown<br>vinci_mdio 4a101000.mdio: phy[27]: device 4a101000.mdio:1b, driver unknown<br>vinci_mdio 4a101000.mdio: phy[28]: device 4a101000.mdio:1c, driver unknown                                                                                                |        |
| 🕖 Logout               | vinci_mdio 4a101000.mdio: phy[29]; device 4a101000.mdio:1d, driver unknown<br>vinci_mdio 4a101000.mdio: phy[30]; device 4a101000.mdio:1e, driver unknown<br>vinci_mdio 4a101000.mdio: phy[31]; device 4a101000.mdio:1f, driver unknown<br>etected MACID = 50:65.83;5c:f5:94                                                           |        |
|                        | S: Mounted root (ext4 filesystem) readonly on device 179:3.<br>vtmpfs: mounted<br>eeing unused kernel memory: 164K (c0419000 - c0442000)                                                                                                    |        |
|                        | o51505 lcd initialized<br>ndom: dd urandom read with 50 bits of entropy available<br>ndom: nonblocking pool is initialized<br>et etho: initializing cosw version 1.12 (0)                                                                                                    |        |
|                        | et eth0: phy found : id is : 0x7c0d1<br>D21q: adding VLAN 0 to HW filter on device eth0<br>psw 4a100000.ethernet eth0: Link is Up - 100Mbps/Full - flow control off                                                                                                    | ~      |
|                        | •                                                                                                    | • *    |

# Troubleshooting

When the Vaddio camera connected to the OneLINK device doesn't behave as you expect, check the color of the camera's indicator light before you do anything else – but keep in mind that the camera's indicator can be turned off in the administrative interface.

- Purple booting or in standby (low power) mode.
- Blue normal operation.
- Red Tally function; the camera is on-air.
- Blinking red fault condition.
- Yellow firmware update in progress.

Now check the OneLINK device's web interface for error messages. The EZIM (if one is used) tends to run warm, which is normal. If the system detects that the temperature is too high, a temperature fault message will appear at the top of the web interface page.

If neither of these reveal the problem, use this table to determine whether it's time to call Vaddio Technical Support.

| What is it doing?                                                          | Possible causes                                                                                                    | Check and correct                                                                                                    |
|----------------------------------------------------------------------------|----------------------------------------------------------------------------------------------------|----------------------------------------------------------------------------------------------------|
| Nothing.<br>The camera is not                                              | The camera is not connected to the EZIM (if an EZIM is used).                                                                                     | Plug the EZIM into the camera.                                                                                                    |
| receiving power.                                                           | The OneLINK device's power pack is<br>not plugged in to main power, or the<br>EZIM (if one is used) is not connected to<br>the main OneLINK unit. | Plug the power pack into a wall outlet, or<br>connect the EZIM to its OneLINK base<br>unit.                                       |
|                                                                            | At least one of the cables is bad.                                                                                                    | Replace the bad cable.                                                                                                    |
|                                                                            | The wall outlet is not active. (Check by finding out if it powers something else, such as a laptop or phone charger.)                             | Plug the OneLINK power pack into a different outlet.                                                                              |
|                                                                            | "He's dead, Jim."                                                                                                    | Contact your reseller or Vaddio Technical Support.                                                                                |
| Camera does not<br>finish booting or<br>does not go to the<br>ready state. | Camera firmware may be out of date.                                                                                                    | Check the camera's firmware version;<br>update the camera firmware if necessary.                                                  |
|                                                                            | Possible cable issue.                                                                                                    | Test with shorter cables.<br>Try re-terminating the cable.                                                                        |
| The camera is on, but its web interface                                    | A cable is not connected.                                                                                                    | Make sure all network and OneLINK cables are connected.                                                                           |
| is not available.                                                          | The network or OneLINK cable is bad.                                                                                                    | Replace the bad cable.                                                                                                    |
|                                                                            | The camera is not using the IP address you browsed to.                                                                                            | Vaddio cameras: Press the Data Screen<br>button on the remote to see the camera's<br>IP address.                                  |
| No communication<br>with camera                                            | Ethernet or RS-232 cable is connected to the wrong port at one end.                                                                               | Check the cables from the EZIM or<br>OneLINK device to the camera.                                                                |
|                                                                            | The wrong cable is connected (standard<br>Cat-5e cable where a custom Cisco<br>cable is needed, or vice-versa) or the                             | Be sure you are using the right cable.<br>If using a custom Cisco cable, be sure it<br>is connected according to the instructions |

| What is it doing?                                  | Possible causes                                                                       | Check and correct                                                                                                    |
|----------------------------------------------------|---------------------------------------------------------------------------------------|----------------------------------------------------------------------------------------------------|
|                                                    | custom cable is connected the wrong direction.                                        | on its labels.                                                                                                    |
|                                                    | The camera is not compatible with the<br>OneLINK device.                              | Be sure you are using your OneLINK device with a compatible camera.                                                                                                    |
| The camera is on<br>but not transmitting<br>video. | Possible cable length issue.                                                          | Check the HDMI output from the camera<br>by connecting a display directly to it. If<br>video is good using a relatively short<br>cable directly to the display, then a better<br>grade of cable (Cat-6 or Cat-7) may<br>correct the problem.                                                                                                    |
| Video drops out<br>repeatedly.                     | If this happens during PTZ movements,<br>the camera is not getting adequate<br>power. | Check how the camera behaves when it<br>and the attached EZIM are connected to<br>the main interface with a short (6 to 10 ft/<br>2 to 3 m) cable. If the camera performs<br>properly, then the problem is the length of<br>the cable from the main interface to the<br>EZIM. A better grade of cable (Cat-6 or<br>Cat-7) may correct the problem. |
|                                                    | Possible cable inductance issue.                                                      | Do not store excess cable by coiling it<br>neatly.<br>Best practice: Build cables to the required<br>length.                                                                                                    |

# Compliance and Declarations of Conformity

Compliance testing was performed to the following regulations:

- FCC Part 15 (15.107, 15. 109), Subpart B Class A
- ICES-003, Issue 4: 2004 Class A
- EN 55022 A: 2006 + A1: 2007 Class A
- KN24 2008 (CISPR 24: 1997 + A1: 2000 + A2: 2002) Class A
- KN22 2008 (CISPR 22: 2006) Class A
- EMC Directive 2004/108/EC Class A
- EN 55024: A2: 2003 Class A
- EN 60950-1:2006+A11: 2009+A1: 2010+A12: 2011 Safety

### FCC Part 15 Compliance

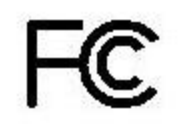

This equipment has been tested and found to comply with the limits for a Class A digital device, pursuant to Part 15, Subpart B, of the FCC Rules. These limits are designed to provide reasonable protection against harmful interference when the equipment is operated in a commercial environment. This equipment generates, uses, and can radiate radio frequency energy and, if not installed and used in accordance with the instruction manual, may cause harmful interference to radio communications. Operation of this equipment in a residential area is likely to cause harmful interference in which case the user will be required to correct the interference at his/her own expense.

Operation is subject to the following two conditions: (1) This device may not cause interference, and (2) This device must accept any interference including interference that may cause undesired operation of the device.

Changes or modifications not expressly approved by Vaddio can affect emission compliance and could void the user's authority to operate this equipment.

#### **ICES-003** Compliance

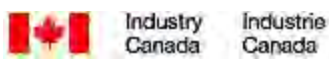

This digital apparatus does not exceed the Class A limits for radio noise emissions from digital apparatus set out in the Radio Interference Regulations of the Canadian Department of Communications.

Le présent appareil numérique n'emet pas de bruits radioélectriques dépassant les limites applicables aux appareils numeriques de la classe A préscrites dans le Règlement sur le brouillage radioélectrique édicte par le ministère des Communications du Canada.

### European Compliance

# CE

This product has been evaluated for Electromagnetic Compatibility under the EMC Directive for Emissions and Immunity and meets the requirements for a Class A digital device. In a domestic environment this product may cause radio interference in which case the user may be required to take adequate measures.

Standard(s) To Which Conformity Is Declared:

#### EMC Directive 2004/108/EC

EN 55022:2010 Conducted and Radiated Emissions

EN 55024: 1998 + Amendments A1: 2001 + A2: 2003 Immunity

- EN 61000-4-2: 1995 + Amendments A1: 1998 + A2: 2001 Electrostatic Discharge
- EN 61000-4-3: 2006 + A1: 2008 Radiated Immunity
- EN 61000-4-4: 2004 + Corrigendum 2006 Electrical Fast Transients
- EN 61000-4-5: 2006 Surge Immunity
- EN 61000-4-6: 2009 Conducted Immunity
- EN 61000-4-8: 2010 Power Frequency Magnetic Field
- EN 61000-4-11: 2004 Voltage Dips, Interrupts and Fluctuations
- KN24 2008 (CISPR 24: 1997 + A1: 2000 + A2: 2002) IT Immunity Characteristics
- EN 61000-4-2 Electrostatic Discharge
- EN 61000-4-3 Radiated Immunity
- EN 61000-4-4 Electrical Fast Transients
- EN 61000-4-5 Surge Immunity
- EN 61000-4-6 Conducted Immunity
- EN 61000-4-8 Power Frequency Magnetic Field
- EN 61000-4-11 Voltage Dips, Interrupts and Fluctuations

IEC 60950-1:2005 (2nd Edition); Am 1:2009 Safety

EN 60950-1: 2006+A11: 2009+A1: 2010+A12: 2011 Safety

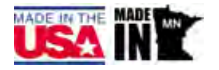

# Warranty Information

See Vaddio Warranty, Service and Return Policies posted on support.vaddio.com for complete details.

**Hardware\* warranty:** Two (2) year limited warranty on all parts and labor for Vaddio manufactured products. Vaddio warrants its manufactured products against defects in materials and workmanship for a period of two years from the day of purchase, to the original purchaser, if Vaddio receives notice of such defects during the warranty. Vaddio, at its option, will repair or replace products that prove to be defective. Vaddio manufactures its hardware products from parts and components that are new or equivalent to new in accordance with industry standard practices.

**Exclusions:** The above warranty shall not apply to defects resulting from improper or inadequate maintenance by the customer, customers applied software or interfacing, unauthorized modifications or misuse, mishandling, operation outside the normal environmental specifications for the product, use of the incorrect power supply, modified power supply or improper site operation and maintenance. OEM and special order products manufactured by other companies are excluded and are covered by the manufacturer's warranty.

**Vaddio Customer Service:** Vaddio will test, repair, or replace the product or products without charge if the unit is under warranty. If the product is out of warranty, Vaddio will test then repair the product or products. The cost of parts and labor charge will be estimated by a technician and confirmed by the customer prior to repair. All components must be returned for testing as a complete unit. Vaddio will not accept responsibility for shipment after it has left the premises.

**Vaddio Technical Support:** Vaddio technicians will determine and discuss with the customer the criteria for repair costs and/or replacement. Vaddio Technical Support can be contacted by email at <a href="mailto:support@vaddio.com">support@vaddio.com</a> or by phone at one of the phone numbers listed on <a href="mailto:support.vaddio.com">support.vaddio.com</a>.

**Return Material Authorization (RMA) number:** Before returning a product for repair or replacement request an RMA from Vaddio's technical support. Provide the technician with a return phone number, e-mail address, shipping address, product serial numbers and original purchase order number. Describe the reason for repairs or returns as well as the date of purchase. See the General RMA Terms and Procedures section for more information. RMAs are valid for 30 days and will be issued to Vaddio dealers only. End users must return products through Vaddio dealers. Include the assigned RMA number in all correspondence with Vaddio. Write the assigned RMA number clearly on the shipping label of the box when returning the product. All products returned for credit are subject to a restocking charge without exception. Special order product are not returnable.

**Voided varranty:** The warranty does not apply if the original serial number has been removed or if the product has been disassembled or damaged through misuse, accident, modifications, use of incorrect power supply, use of a modified power supply or unauthorized repair.

**Shipping and handling:** Vaddio will not pay for inbound shipping transportation or insurance charges or accept any responsibility for laws and ordinances from inbound transit. Vaddio will pay for outbound shipping, transportation, and insurance charges for all items under warranty but will not assume responsibility for loss and/or damage by the outbound freight carrier. If the return shipment appears damaged, retain the original boxes and packing material for inspection by the carrier. Contact your carrier immediately.

**Products not under warranty:** Payment arrangements are required before outbound shipment for all out of warranty products.

### Index

### Α

admin login 5, 9 anatomy of the OneLINK device 3 automatic inactivity time-out (web session) 9 automatic NTP updating 8

### В

backing up a configuration 11 browser compatibility 4

### С

cables 2 maximum length 2 capabilities 2 cheat sheet, web interface 6 compatibility, browsers 4 configuration, saving or restoring 11

### D

date and time 8 default password 5 default settings, restoring 13 DHCP 7 Diagnostics page (web) 15

### Ε

equipment location information 10

### F

factory defaults, restoring 13 fault isolation 16 firmware update 14 front panel display 3

### G

getting help 15 guest access, allowing 9

### Η

hardware reset 3 Help page (web) 15 hostname, assigning 8

### I

importing a configuration 11 inactive sessions (web interface) 9 indicator lights 16 information, equipment location 10 IP address 5, 7 default 7 IP address display 3

### Κ

kits 1

### Μ

MAC address display 3

### Ν

network configuration 7 changing 7 default 7 Networking page (web) 7-8 NTP server 8

### Ρ

page 7-11, 13-15 Diagnostics 15 Help 15 Networking 7-8 Room Labels 10 Security 9 System 11, 13-14 passwords 5, 9 changing 9 default 5 problems, solving 16 product capabilities 2 product returns and repairs 20 product SKUs 1

### Q

quick reference, web interface 6

### R

rebooting 12 regulatory information 18 reset button location 3 restoring a configuration 11 restoring default settings 13 room information, adding 10 Room Labels page (web) 10

### S

saving a configuration 11

Security page (web) 9 settings, default, restoring 13 software update 14 solving problems 16 static IP address 7 storing a configuration 11 supported web browsers 4 System page (web interface) 11, 13 System page (web) 14 system time 8

### Т

technical support 15 time zone 8 troubleshooting 16

### U

updating firmware 14 user login 9 changing 9

### W

warranty 20 web browsers supported 4 web interface 6-11, 13-15 cheat sheet 6 Diagnostics page 15 Help page 15 Networking page 7-8 Room Labels page 10 Security page 9 System page 11, 13-14 Vaddio is a brand of Milestone AV Technologies · <u>www.vaddio.com</u> · Phone 800.572.2011 / +1.763.971.4400 · Fax +1.763.971.4464 · Email info@vaddio.com

Visit us at <u>support.vaddio.com</u> for firmware updates, specifications, drawings, manuals, and technical support information. Vaddio, OneLINK, and RoboSHOT are trademarks or registered trademarks of Milestone AV Technologies. The terms HDMI and HDMI High-Definition Multimedia Interface, and the HDMI logo, are trademarkes or registered trademarks of HDMI Licensing LLC in the United States and other countries. HDBaseT<sup>™</sup> and the HDBaseT Alliance logo are trademarks of the HDBaseT Alliance. Exmor® is a trademark of Sony Corporation. All other brand names or marks are used for identification purposes and are trademarks of their respective owners. In British Columbia, Milestone AV Technologies ULC carries on business as MAVT Milestone AV Technologies ULC.

©2018 Milestone AV Technologies